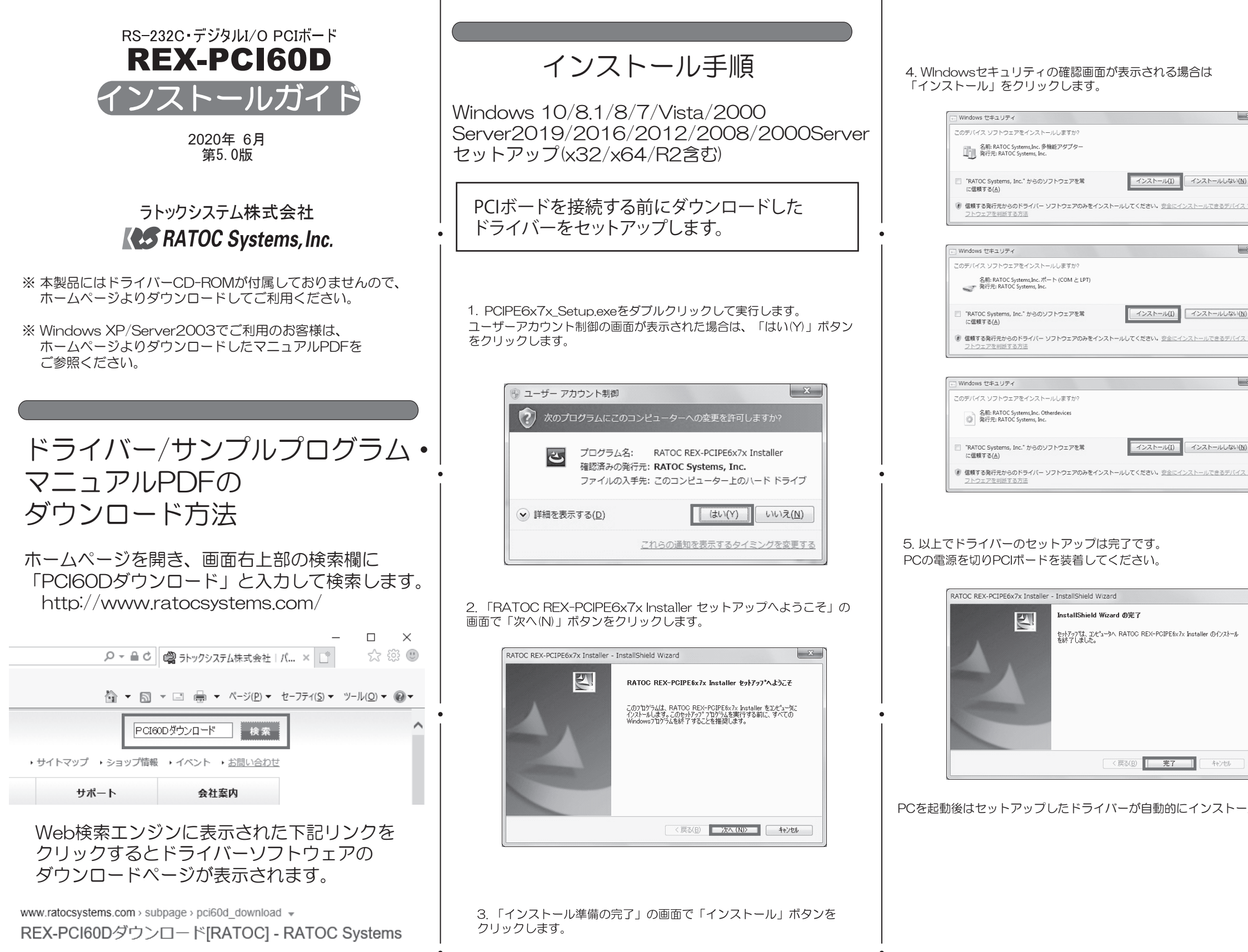

| インストールを開始する準備が整い。        | ました。          |               |             |            |
|--------------------------|---------------|---------------|-------------|------------|
| [インストール] をりりっりしてインストールを  | を開始してください。    |               |             | -          |
| インストール設定を確認または変更<br>します。 | する場合は、 [戻る] ? | £9Jックします。ウィザ~ | トを終了するには、[4 | i+ンセル]をクリッ |
|                          |               |               |             |            |
| istallShield             |               |               |             | _          |

"RATOC Systems, Inc." からのソフトウェアを常 に信頼する(A) インストールしない(N) ⑥ 信頼する発行元からのドライバー ソフトウェアのみをインストールしてください。安全にインストールできるデバイス 5. 以上でドライバーのセットアップは完了です。 PCの電源を切りPCIボードを装着してください。 RATOC REX-PCIPE6x7x Installer - InstallShield Wizard

| InstallShield Wizard の完了<br>セットファブは、リナビュータへ、RATOC REX-PCIPE&x?x Installer のインストール<br>を終了しました。 |
|-----------------------------------------------------------------------------------------------|
| 〈 戻る(別) 第7 利心地                                                                                |

PCを起動後はセットアップしたドライバーが自動的にインストールされます。

## インストールの確認

コントロールパネルの「デバイスマネージャー」を起動します。

「ポート(COMとLPT)」をクリックして新しくポートが追加されていること を確認してください。

また、Otherdevicesに

インストールしない(N)

インストールしない(N)

「REX-PCI60D Digital I/O Port」が追加されていることを確認してくださ ()

画面では「COM3」「COM4」となっておりますが、ご使用の環境により COMxのxの数字が異なりますのでご注意ください。

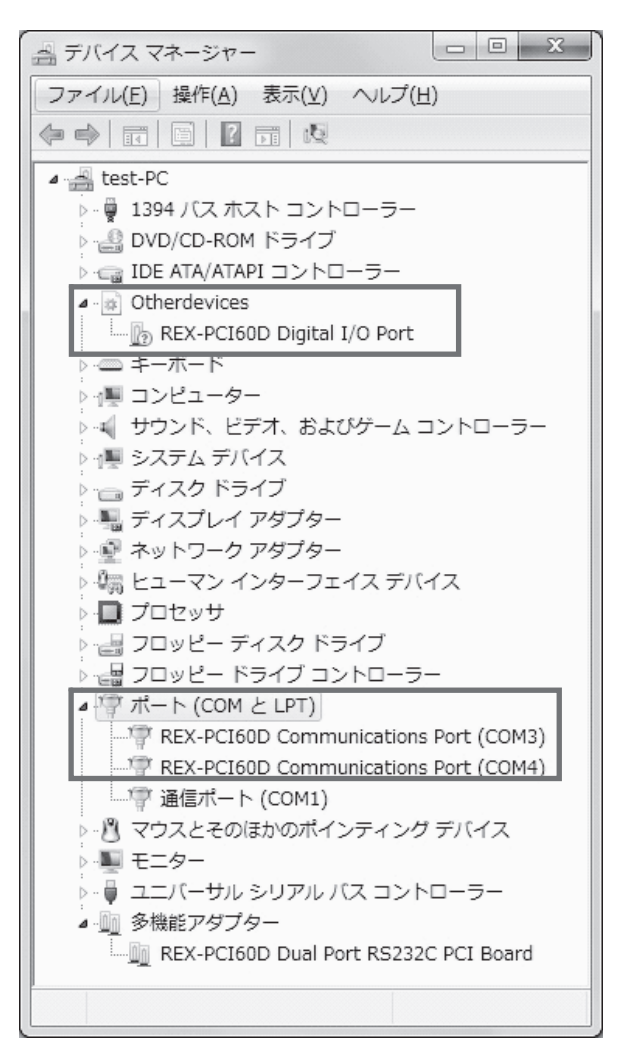

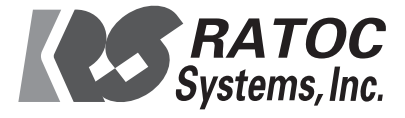